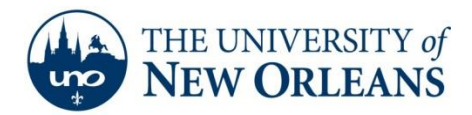

## **Creating IMAP Accounts with Outlook 2010 & Earlier**

1. Open Microsoft Outlook. If this is not your first account in Outlook, go to Add Account under the File tap. Then, regardless if this is your first time, select Manually configure server settings or additional server types. Then, click Next.

| Auto Account Setu<br>Connect to other | p<br>server types.                            |  |
|---------------------------------------|-----------------------------------------------|--|
| © E-mail <u>A</u> ccount              |                                               |  |
| Your Name:                            | Room and The                                  |  |
|                                       | Example: Ellen Adams                          |  |
| E-mail Address:                       | Sectors (Rev. eds)                            |  |
|                                       | Example: ellen@contoso.com                    |  |
|                                       |                                               |  |
|                                       |                                               |  |
|                                       |                                               |  |
|                                       |                                               |  |
| Text Messaging                        | (SMS)                                         |  |
| Manually configu                      | re server settings or additional server types |  |
| Internationally configu               | Te server settings of additional server types |  |

2. Make sure Internet E-mail is selected and click Next.

| Internet E-mail                                                                        |
|----------------------------------------------------------------------------------------|
| Connect to POP or IMAP server to send and receive e-mail messages.                     |
| Microsoft Exchange or compatible service                                               |
| Connect and access e-mail messages, calendar, contacts, faxes and voice mail messages. |
| Text Messaging (SMS)                                                                   |
| Connect to a mobile messaging service.                                                 |
| O Other                                                                                |
| Connect to a server type shown below.                                                  |
| Fax Mail Transport                                                                     |
|                                                                                        |
|                                                                                        |
|                                                                                        |
|                                                                                        |
|                                                                                        |
|                                                                                        |

UCC Help Desk helpdesk@uno.edu ©2014 University of New Orleans University Computing & Communications Page 1 of 5 Rev. Feb. 21, 14

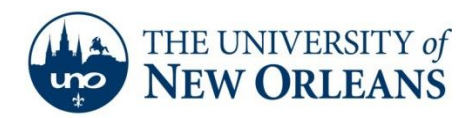

 Fill in your information. Your email address should be in the format of username@my.uno.edu. The account type should be IMAP. The incoming and outgoing server names should be pod51008.outlook.com. Also, ensure that your username is in the format of <u>username@uno.edu</u>. Check remember password and then click More Settings.

| Add New Account                                       |                                    | 2                                                                                              |
|-------------------------------------------------------|------------------------------------|------------------------------------------------------------------------------------------------|
| Internet E-mail Settings<br>Each of these settings ar | e required to get your e-mail acco | ount working.                                                                                  |
| User Information                                      |                                    | Test Account Settings                                                                          |
| Your Name:                                            | Handel - Miller - Miller           | After filling out the information on this screen, we                                           |
| E-mail Address:                                       | Anno and a state of the            | recommend you test your account by clicking the button<br>below. (Requires network connection) |
| Server Information                                    |                                    |                                                                                                |
| Account Type:                                         | IMAP 👻                             | Test Account Settings                                                                          |
| Incoming mail server:                                 | pod51008.outlook.com               | Test Account Settings by clicking the Next button                                              |
| Outgoing mail server (SMTP):                          | pod51008.outlook.com               |                                                                                                |
| Logon Information                                     |                                    |                                                                                                |
| User Name:                                            | @uno.edu                           | _                                                                                              |
| Password:                                             | *****                              |                                                                                                |
| A 💟                                                   | Remember password                  |                                                                                                |
| Require logon using Secure                            | Password Authentication (SPA)      | More Settings                                                                                  |
|                                                       |                                    | < Back Next > Cancel                                                                           |

©2014 University of New Orleans University Computing & Communications

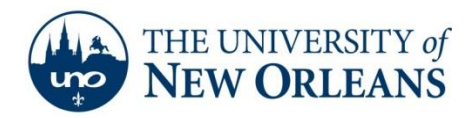

Click the Advanced Tab and configure the Server Port numbers as follows:
Incoming Server: 993 Outgoing Server: 587
Incoming Encryption: SSL Outgoing Encryption: TLS
Click the Outgoing Server tab.

| Internet E-mail Sett  | ings                   | ×             |
|-----------------------|------------------------|---------------|
| General               | Sent Items             | Deleted Items |
| Outgoing Server       | Connection             | Advanced      |
| Server Port Numbers - |                        |               |
| Incoming server (IM/  | AP): 993 Use D         | efaults       |
| Use the following     | type of encrypted conn | ection: SSL   |
| Outgoing server (SM   | TP): 587               |               |
| Use the following     | type of encrypted conn | ection: TLS   |
| Server Timeouts       |                        |               |
| Short                 | Long 1 minute          |               |
| Folders               |                        |               |
| Root folder path:     |                        |               |
|                       |                        |               |
|                       |                        |               |
|                       |                        |               |
|                       |                        |               |
|                       |                        |               |
|                       |                        |               |
|                       |                        | OK Cancel     |

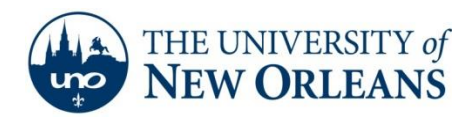

5. On the **Outgoing Server** tab, check **My outgoing server (SMTP) requires authentication** and select **Use the same settings as my incoming mail server**. Click **OK** to close this window and click **Next**.

| ocheron           | Sent Items                | Deleted Items |
|-------------------|---------------------------|---------------|
| Outgoing Server   | Connection                | Advance       |
| My outgoing serve | r (SMTP) requires authen  | tication      |
| Ose same setti    | ngs as my incoming mail s | erver         |
| Log on using      |                           |               |
| User Name:        |                           |               |
| Password:         |                           |               |
|                   | Remember password         |               |
| Require Se        | cure Password Authentic   | ation (SPA)   |
|                   |                           |               |
|                   |                           |               |
|                   |                           |               |
|                   |                           |               |
|                   |                           |               |
|                   |                           |               |
|                   |                           |               |
|                   |                           |               |
|                   |                           |               |
|                   |                           |               |
|                   |                           |               |
|                   |                           |               |
|                   |                           |               |
|                   |                           |               |
|                   |                           |               |

6. Outlook is now verifying that all the settings are correct. Once both tasks are completed click **Close**.

| Test Account Settings                                 |           |       |
|-------------------------------------------------------|-----------|-------|
| Congratulations! All tests completed successfully. Cl | Stop      |       |
|                                                       |           | Close |
| Tasks Errors                                          |           |       |
| Tasks                                                 | Status    |       |
| ✓ Log onto incoming mail server (IMAP)                | Completed |       |
| ✓ Send test e-mail message                            | Completed |       |
|                                                       |           |       |
|                                                       |           |       |

UCC Help Desk helpdesk@uno.edu ©2014 University of New Orleans University Computing & Communications Page 4 of 5 Rev. Feb. 21, 14

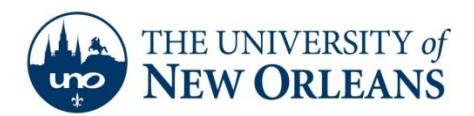

7. Congratulations! You have successfully created your IMAP email account using Microsoft Exchange 2010. Click **Finish**.

| Add New Account | Inclusion of the local division of the local division of the local | × |
|-----------------|----------------------------------------------------------------------------------------------------|---|
|                 | Congratulations!<br>You have successfully entered all the information required to setup your account.<br>To dose the wizard, click Finish.                                                                                                    |   |
|                 | < Back Finish                                                                                                    |   |

If you encounter any trouble, feel free to contact the Help Desk at (504) 280-4357 or by email at <u>helpdesk@uno.edu</u>. You may also stop by the Help Desk, located in the UCC Room 101.

©2014 University of New Orleans University Computing & Communications